## Utilizing the *External Training* feature in Cornerstone

Let's just say you are attending an external course like: a Certificate in Evaluation Course, a Patient Navigation Course, or a Project Management Course.

Whatever the course, you can track it in your transcript right in the LMS with all your other courses. And it is so easy!

From **'My Transcript'** click the **'Add External Training'** button. You can even attach your certificate of completion. See the screenshots below.

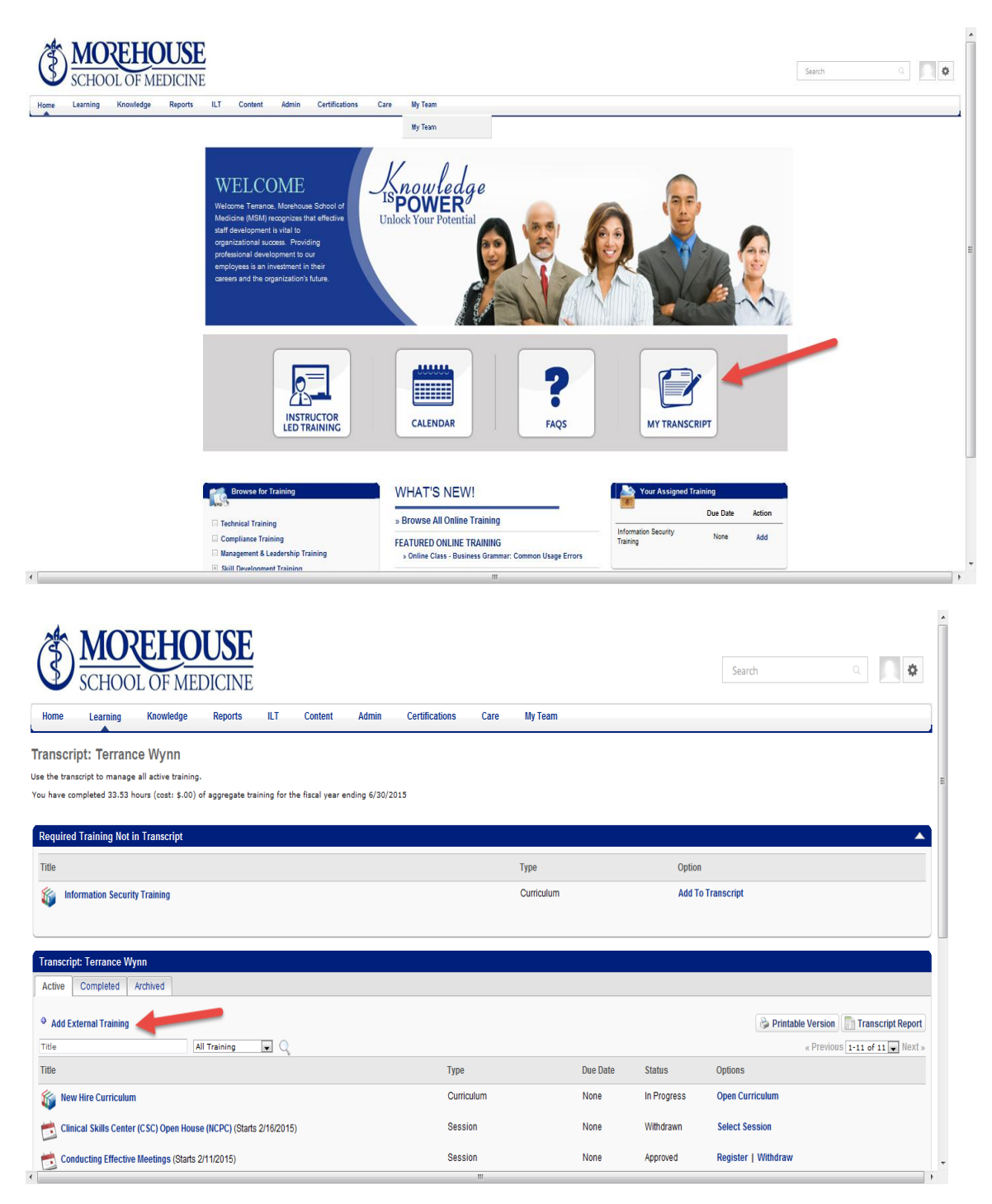

## Utilizing the *External Training* feature in Cornerstone

## Add External Training

Enter the information below and submit for approval. This information will be added to your transcript, and you may follow the approval process by monitoring the status of the external training.

| Training Details             |                                                |
|------------------------------|------------------------------------------------|
| Training Type :<br>Language: | External Training<br>English (US)              |
| Title:                       |                                                |
| Training Description:        | <ul> <li>Limited to 1000 characters</li> </ul> |
| Institution:                 |                                                |
| Training Dates:              | From To                                        |
| Schedule:                    |                                                |
| Credits Earned:              |                                                |
| Training Hours:              | Hours 0 Min 0                                  |
| Competencies:                | Add Competency                                 |
| Attachment(s):               | Ø Attachments ⊕                                |
|                              | Cancel Submit                                  |
|                              |                                                |
|                              |                                                |

use the conserpt to manage an active coming-

| ou have completed 33.53 hours (cost: \$.00) of aggregate training for the fiscal year ending 6/30/2015 |                   |            |          |             |                                     |    |  |
|----------------------------------------------------------------------------------------------------|-------------------|------------|----------|-------------|-------------------------------------|----|--|
| Required Training Not in Transcript                                                                    |                   |            |          |             | ▲                                   | 1  |  |
| Title                                                                                                  |                   | Туре       |          | Option      |                                     |    |  |
| 🚳 Information Security Training                                                                        |                   | Curriculum |          | Add To T    | ranscript                           |    |  |
|                                                                                                    |                   |            |          |             |                                     |    |  |
| Transcript: Terrance Wynn                                                                              |                   |            |          |             |                                     |    |  |
| Active Completed Archived                                                                              |                   |            |          |             |                                     |    |  |
| Add External Training                                                                                  |                   |            |          |             | Printable Version Transcript Report | =  |  |
| Title All Training 🖉 🔍                                                                                 |                   |            |          |             | « Previous 1-12 of 12 🛶 Next »      |    |  |
| Title                                                                                                  | Туре              |            | Due Date | Status      | Options                             |    |  |
| Board Re-Certification                                                                                 | External Training |            | None     | Registered  | Mark Complete                       |    |  |
| 🙀 New Hire Curriculum                                                                                  | Curriculum        |            | None     | In Progress | Open Curriculum                     |    |  |
| Clinical Skills Center (CSC) Open House (NCPC) (Starts 2/16/2015)                                      | Session           |            | None     | Withdrawn   | Select Session                      |    |  |
| Conducting Effective Meetings (Starts 2/11/2015)                                                       | Session           |            | None     | Approved    | Register   Withdraw                 |    |  |
| Introduction to Project Management using Project 2010                                                  | Online Class      |            | None     | In Progress | Launch                              |    |  |
| Conflicts of Interest Workshop (Starts 12/17/2014)                                                     | Session           |            | None     | Withdrawn   | Select Session                      |    |  |
| Coaching and Mentoring                                                                                 | Online Class      |            | None     | In Progress | Launch                              |    |  |
| Managing a Project                                                                                     | Online Class      |            | None     | In Progress | Launch                              |    |  |
|                                                                                                    |                   |            |          |             |                                     | Ψ. |  |